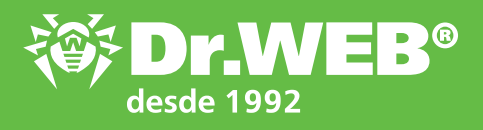

## Dr. Web para Windows 11.0 Crear un catálogo local de actualizaciones

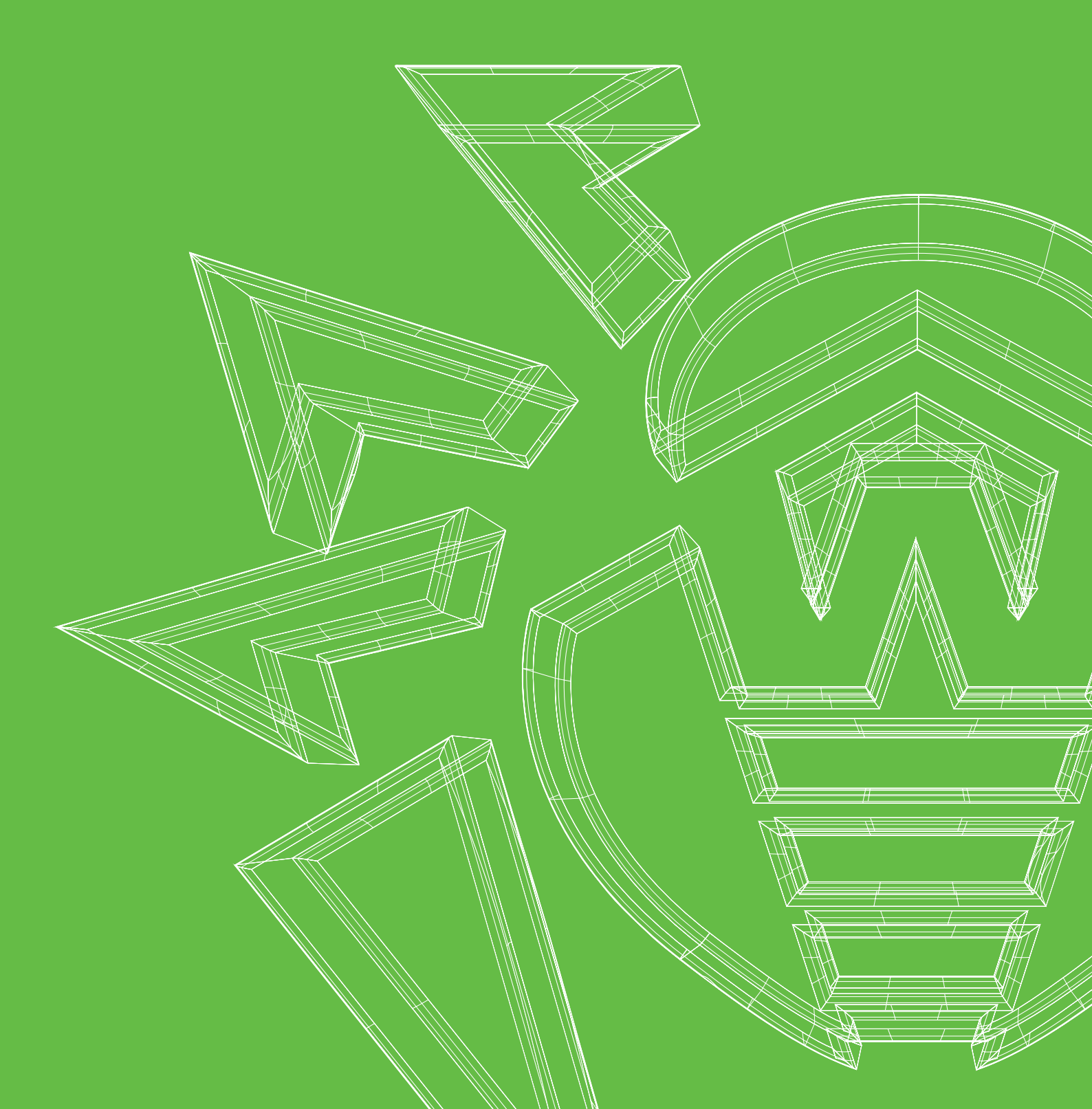

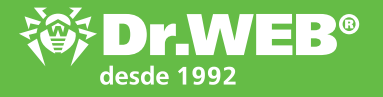

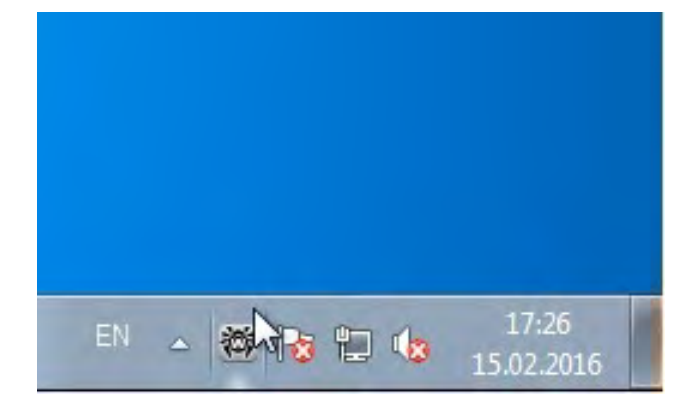

Haga clic sobre la **araña** en la parte derecha inferior de la pantalla

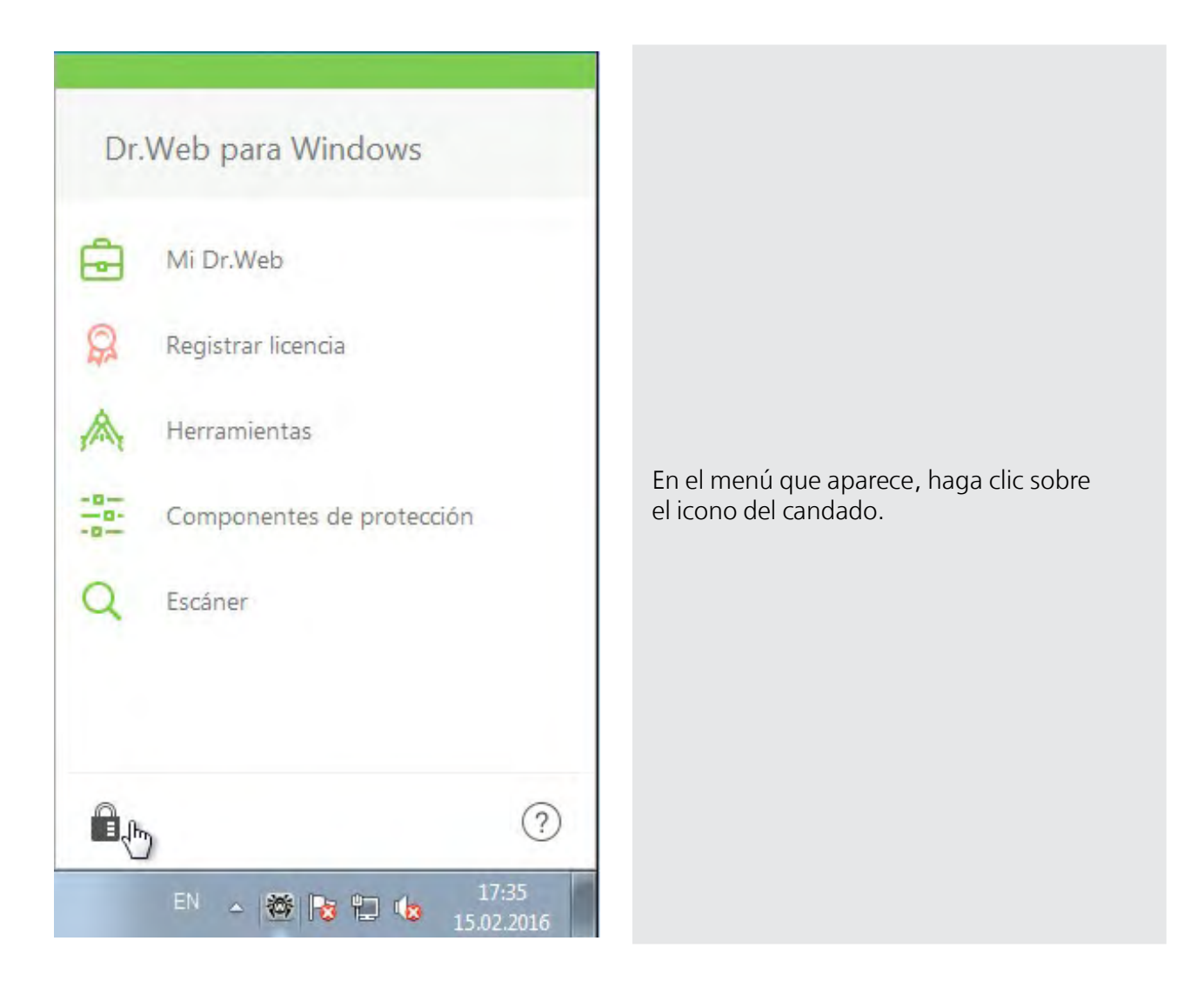

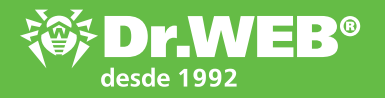

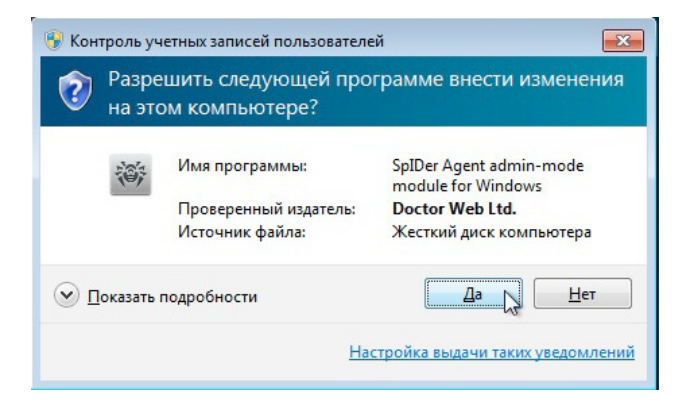

Si aparece una solicitud del sistema de control de las cuentas de usuario, haga clic sobre «**Sí**».

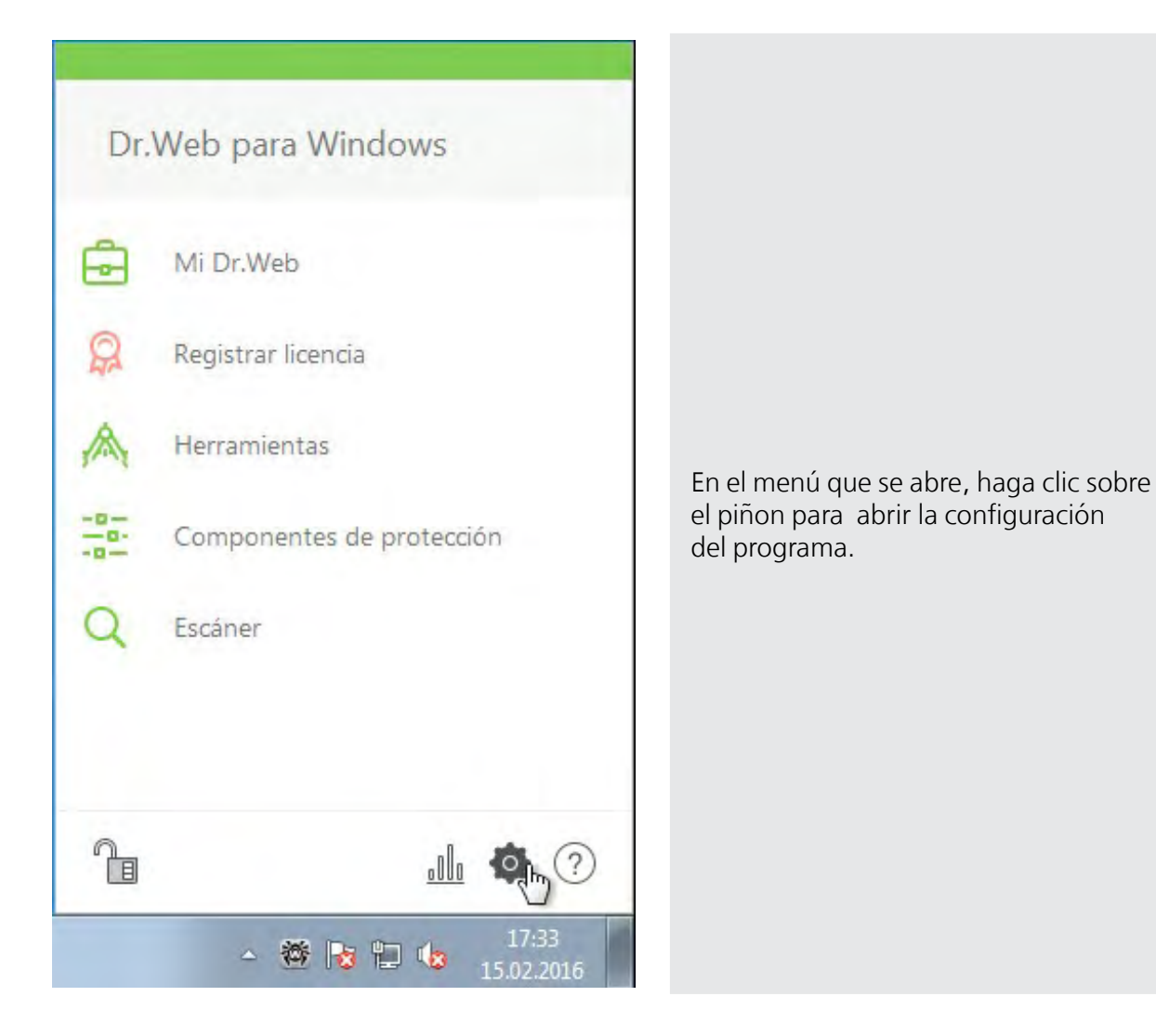

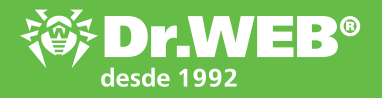

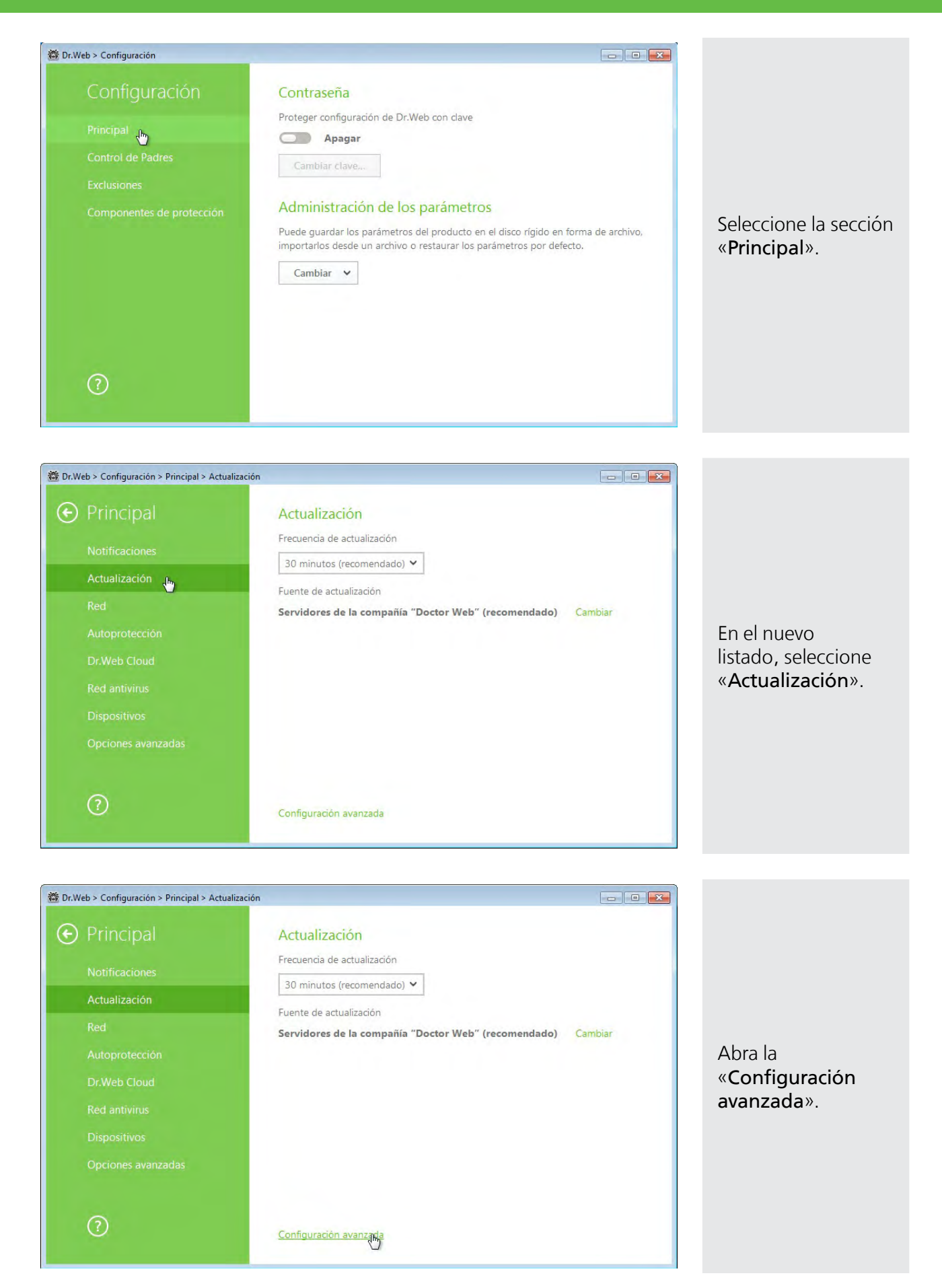

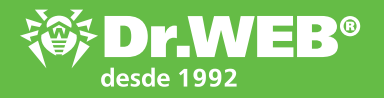

| 🔯 Dr.Web > Configuración > Principal > Actua | lización                                                                     |                   |
|----------------------------------------------|------------------------------------------------------------------------------|-------------------|
| • Principal                                  | Actualización                                                                |                   |
| Notificaciones                               | Frecuencia de actualización                                                  |                   |
| Actualización                                | Su minutos (recomendado) ♥                                                   |                   |
| Red                                          | Servidores de la compañía "Doctor Web" (recomendado) Cambiar                 | Haga dic cobro ol |
| Autoprotección                               | Componentes a actualizar                                                     | Haga CIC Sobre er |
| Dr.Web Cloud                                 | Todo (recomendado) Solo bases de virus                                       | sección «Espejo c |
| Red antivirus                                | Espeio de actualización                                                      | actualización».   |
| Dispositivos                                 | Cree un espejo de actualizaciones para otros ordenadores de la red local que |                   |
| Opciones avanzadas                           | tengan instalado Dr.Web.                                                     |                   |
| 0                                            | Cambiar<br>Ocultar parámetros adicionales                                    |                   |

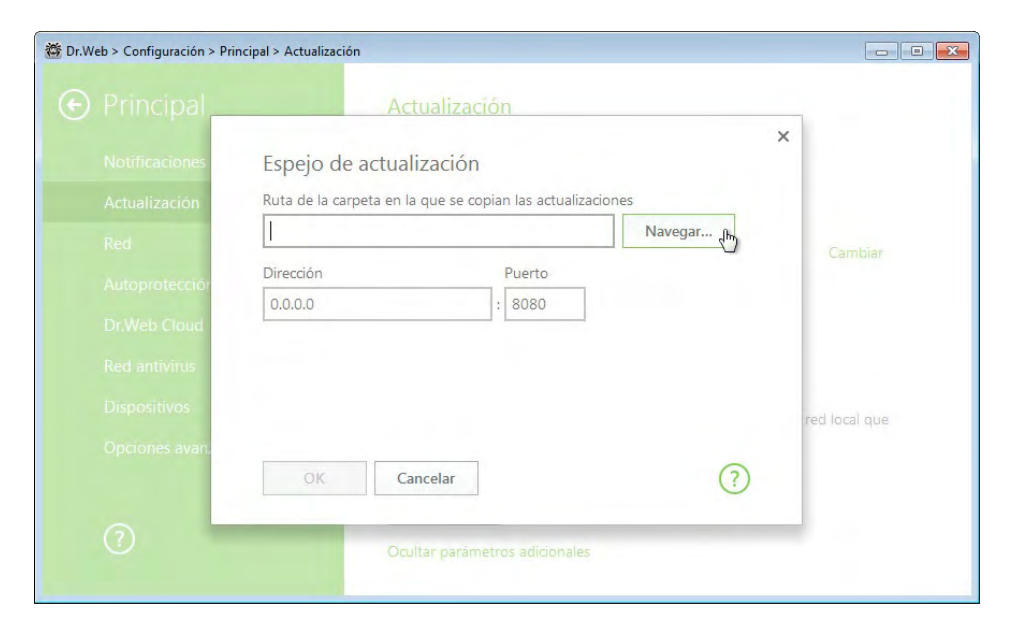

En la ventana que se abre, haga clic sobre «**Navegar...**», para indicar el catálogo donde se guardarán las copias de actualizaciones.

de

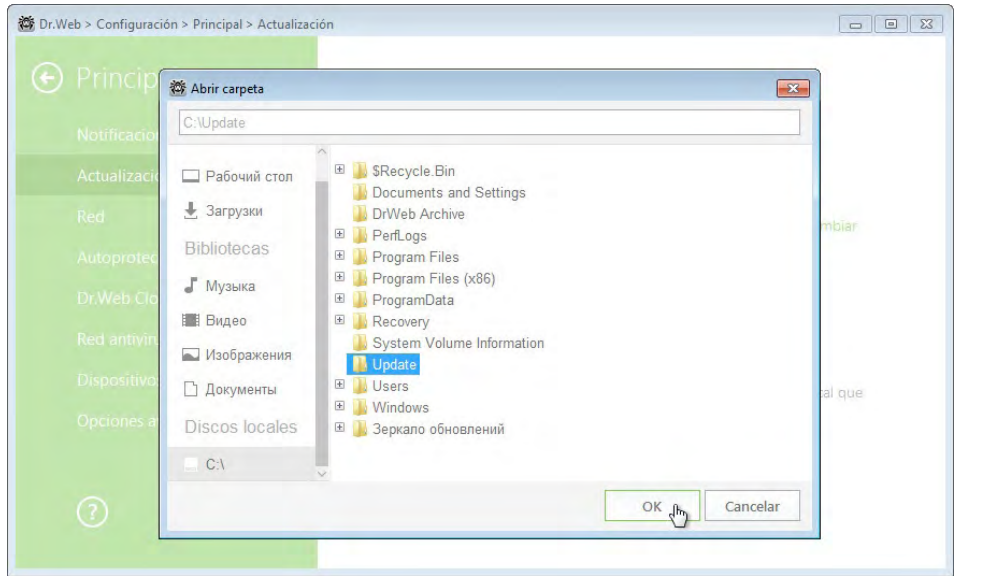

Confirme la selección del catálogo, al hacer clic sobre «**OK**».

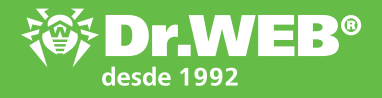

|                | Accontación                                             |         | ×             |
|----------------|---------------------------------------------------------|---------|---------------|
| Notificaciones | Espejo de actualización                                 |         |               |
| Actualización  | Ruta de la carpeta en la que se copian las actualizacio | ines    |               |
| Red            | C:\Update                                               | Navegar | Cambiar       |
| Autoprotección | Dirección Puerto                                        |         |               |
| Dr.Web Cloud   | 0.0.0                                                   |         |               |
| Red antivirus  |                                                         |         |               |
| Dispositivos   |                                                         |         | red local que |
| Opciones avan. | OK (m) Cancelar                                         | ?       |               |

## Para guardar el catálogo seleccionado, haga clic sobre «**OK**».

| порядочить 🔻 До  | бавить в библиотеку 🔻 | Общий доступ 🔻 | Новая папка      |                 |        |
|------------------|-----------------------|----------------|------------------|-----------------|--------|
| 숨 Избранное      | Имя                   | *              | Дата изменения   | Тип             | Размер |
| 📕 Загрузки       | 90                    |                | 15.02.2016 16:01 | Папка с файлами |        |
| 🔠 Недавние места | repodb                |                | 15.02.2016 17:35 | Документ XML    | 136 KE |
| 📃 Рабочий стол   | script.lua.lzma       |                | 03.02.2016 15:48 | Файл "LZMA"     | 9 КБ   |
|                  | e versions            |                | 03.02.2016 15:54 | Документ XML    | 10 KE  |
| 詞 Библиотеки     |                       |                |                  |                 |        |
| 😸 Видео          |                       | N              |                  |                 |        |
| 📔 Документы      |                       | 13             |                  |                 |        |
| 📔 Изображения    |                       |                |                  |                 |        |
| 👌 Музыка         |                       |                |                  |                 |        |
| 💺 Компьютер      |                       |                |                  |                 |        |
| 🗣 Сеть           |                       |                |                  |                 |        |

Las actualizaciones se guardarán en el catálogo indicado.

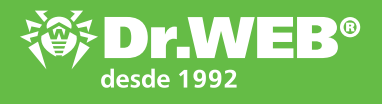

| Rusia     | Doctor Web, S.L                                                                                          |
|-----------|----------------------------------------------------------------------------------------------------|
|           | 125124, Moscú, C./ 3ª Yamskogo Polya, edf. 2, entrada 12A                                                |
|           | Teléfono: +7 (495) 789-45-87 (Multicanal), Fax: +7 (495) 789-45-97                                       |
|           | Teléfono gratuito de soporte técnico: 8-800-333-7932                                                     |
|           | www.drweb.com www.av-desk.com www.freedrweb.com mobi.drweb.com                                           |
| Alemania  | Doctor Web Deutschland GmbH                                                                              |
|           | Rodenbacher Chaussee 6, D-63457 Hanau                                                                    |
|           | Teléfono: +49 (6181) 9060-1210, Fax: +49 (6181) 9060-1212                                                |
|           | www.drweb-av.de                                                                                          |
| China     | Doctor Web Software Company (Tianjin), Ltd.                                                              |
|           | Área de desarrollo económico y tecnológico de Tianjin, 4ª avenida, nº 80, 天津市经济技术开发区第四大街80号软<br>件大厦北楼112 |
|           | Teléfono: +86-022-59823480, Fax: +86-022-59823480, E-mail: D.Liu@drweb.com                               |
|           | www.drweb.cn                                                                                             |
| Francia   | Doctor Web France                                                                                        |
|           | 333 b Avenue de Colmar, 67100 Strasbourg                                                                 |
|           | Teléfono: +33 (0) 3-90-40-40-20, Fax: +33 (0) 3-90-40-40-21                                              |
|           | www.drweb.fr                                                                                             |
| Japón     | Doctor Web Pacific, Inc.                                                                                 |
|           | Edificio NKF Kawasaki 2F1-2, Higashida-cho, Kawasaki-ku, Kawasaki-shi, Kanagawa-ken 210-0005             |
|           | Teléfono: +81 (0) 44-201-7711                                                                            |
|           | www.drweb.co.jp                                                                                          |
| Kazajstán | Doctor Web – Asia Central, S.L                                                                           |
|           | 050009, Almaty, c./ Shevchenko / rincón con c./ Radostovtsa,165b/72g, oficina 910                        |
|           | Teléfono: +7 (727) 323-62-30, 323-62-31, 323-62-32                                                       |
|           | www.drweb.kz                                                                                             |
| Ucrania   | Centro de soporte técnico "Doctor Web"                                                                   |
|           | 01601, Ucrania, Kiev, c/Pushkinskaya 27, planta 5, oficina 6                                             |
|           | Teléfono/Fax: +38 (044) 238-24-35                                                                        |
|           | www.drweb.ua                                                                                             |

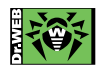